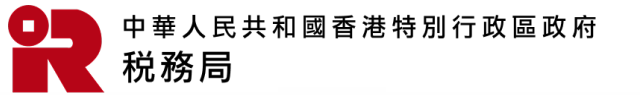

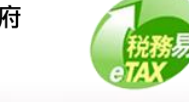

# 管理TRP客戶 (BTP帳戶管理員和團隊經理)

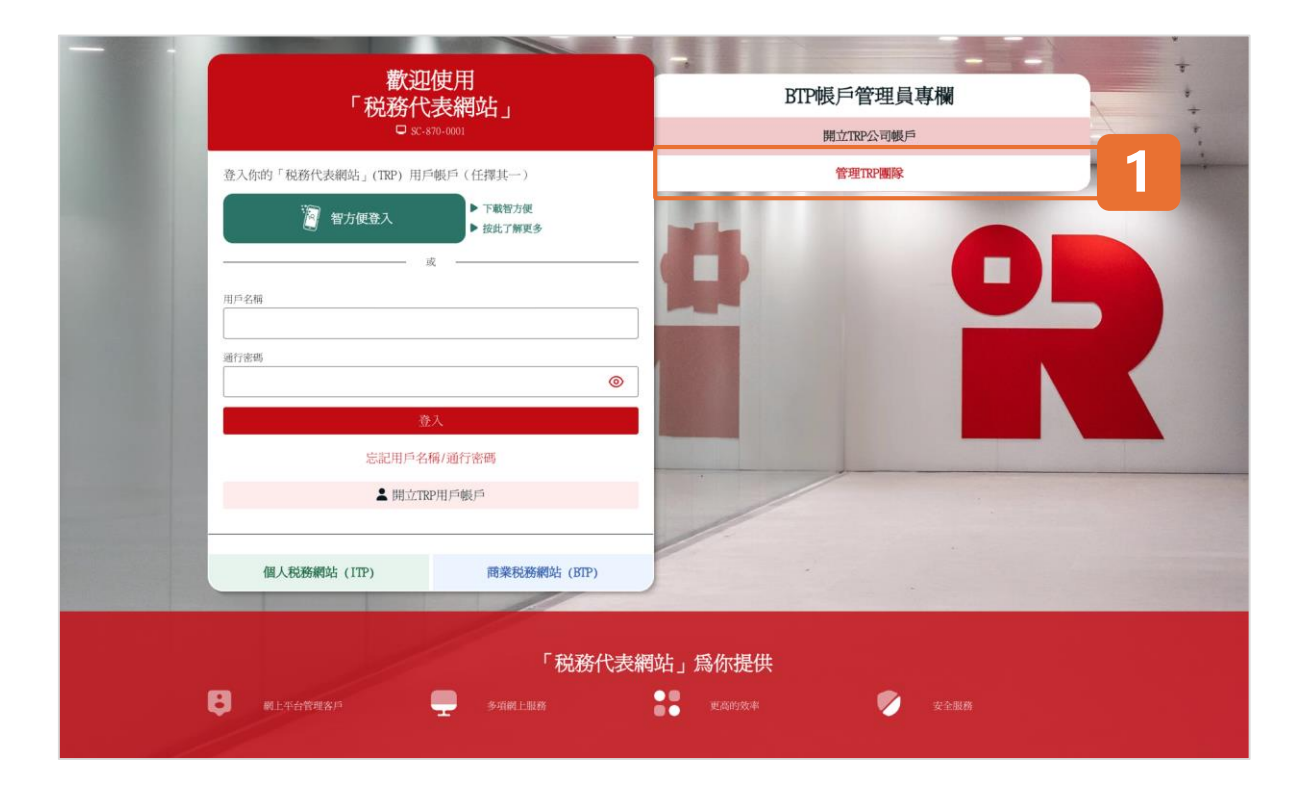

#### 開始

本用戶指南將示範BTP帳戶管理員和TRP團隊經理如何管 理TRP客户。

## BTP帳戶管理員

如果你是已開立TRP公司帳戶的BTP帳戶管理員,你可管 理TRP公司的客户。

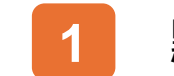

點擊「管理TRP團隊」以開始管理客戶事宜。

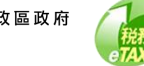

| 管理TRP團隊                                                                                                    | ◎ 週出                                                | B |
|----------------------------------------------------------------------------------------------------|-----------------------------------------------------|---|
|                                                                                                    |                                                     | 規 |
| 税務局<br>税務代表網站 (TRP) 的使用規則及條款                                                                                                    |                                                     |   |
| <ol> <li>定義</li> <li>在本規則及條款("規條")中,除文意另有所指外,下列副語具有以下的定義:</li> <li>"截线劑的稅路代表網為用戶"指關除線理和關聯成局的稅格。</li> <li>"蘭葉稅劑的稅路代表網為用戶"指關除線理和關聯成局的稅格。</li> <li>"爾葉稅為網給"或"BTP"指由稅務開提供的商業稅務開始。</li> <li>"醫養稅為一始通"指,常香港原民提供單一的數碼個人身份和身份認適的方法,使他們與故得及需素機構進行關上交易。</li> <li>"個人稅絡糊的結果。或"TTP"指由稅務局稅用稅給稅。</li> <li>"但人稅精化。或"TTP"指由稅務局稅給的組入稅務額為:&gt;了個別人士納稅人透過"香港政府一結通"使用稅務局的約</li> <li>"已發記服務代理人"指成功的稅務局發記使用稅給代表網站最俗的銀給代理人。</li> <li>"政方,有稅務局發記使用稅給代表網站最俗的銀給代理人。</li> <li>"政方,有稅務局發記使用稅給代表網給</li> <li>"稅務代表網給配數"指型。"而稅稅有稅稅稅未綱的是</li> <li>"稅務代表網給配數</li> <li>"稅務代表網給稅額稅</li> <li>"稅務代表網給配數</li> <li>"稅務代表網給稅額稅</li> <li>"稅務代表網給稅額稅</li> <li>"稅務代表網給稅額稅</li> <li>"稅務代表網給稅額%</li> <li>"稅務代表網給稅額稅</li> <li>"稅務代表網給稅額</li> <li>"稅務代表網給稅給稅</li> <li>"稅務代表網給稅額稅</li> <li>"稅務代表網給給配務約</li> <li>"稅務代表網給給稅的稅</li> <li>"稅務代表網給給配務約</li> <li>"稅務代表網給給稅的稅</li> <li>"稅務代表網給給稅約</li> <li>"稅務代表網給稅稅約</li> <li>"稅務代表網給給配務約</li> <li>"稅務稅未補給稅給稅</li> <li>"稅務稅未補給給給給稅約</li> <li>"稅務稅未補給充留</li> <li>"稅務代表網給給稅</li> <li>"稅務代表網給給稅約</li> <li>"稅務稅未補給稅給稅</li> <li>"稅務稅稅未補給稅給稅約</li> <li>"稅務稅稅將</li> <li>"稅務稅稅未補給稅約</li> <li>"稅稅稅未補給給給給約</li> <li>"稅稅給稅稅稅</li> <li>"稅稅損益稅約</li> <li>"稅稅稅未補給稅給稅約</li> <li>"稅稅稅未補給稅給稅約</li> <li>"稅稅稅未補給給給給約</li> <li>"稅稅未補給給給給約</li> <li>"稅稅稅未補給稅給稅</li> <li>"稅稅稅未補給給給給稅約</li> <li>"稅稅稅未補給稅給稅約</li> <li>"稅稅給稅約</li> <li>"稅稅未補給稅給稅約</li> <li>"稅稅稅未補給給給給給給給給稅約</li> <li>"稅稅稅未補給給稅約</li> <li>"稅稅稅未補給給給給給給給給給給給給給給給給給給給給給給給給給給給給給給稅約</li> <li>(1.1.1.1.1.1.1.1.1.1.1.1.1.1.1.1.1.1.1.</li></ol> | 11服務的超建結。<br>                                       | 將 |
| <ol> <li>第介及服務範圍</li> <li>1. 税務局須提供局務代表網站服務、以便已登記服務代理人為其客戶履行《局務條例》(第112章)、(印花稅條例)(<br/>(第289章)及《國業登記條例》(第310章)(如適用的話)(以下統層"該等條例")所規定須負上的責任。</li> </ol>                                                                                                    | (第117章)、《儒税券條例》                                     |   |
| 中的不会也能说你在她说, 边缘通过大会边找会不会。时间告诉了边径和打张下来。如果这也能是天然深怀,还就出                                                                                                    | Mar a de Carata a                                   |   |
| <ul> <li>17.2 無論是何種形式的方動,對於因內容得輸掉中的直接或用原用成任何結晶、電温、茲諾或先效、或時僅用用較代表網站<br/>提供的任何資料、內容、工具及網上服務,或因與此相關的使用或依賴,而直接或問接蒙受或招致的任何損失或損害<br/>何實任。</li> <li>18. 規則及條款的修訂</li> <li>18.1 税務局保留簡時修訂本規條的權利、經修訂的規條一經展示、刊登或以合適的方法通知已登記的服務代理人及稅務代</li> </ul>                                                                                                    | 服務,或比估衛稅務代表網站所<br>,稅務局難不負責,也不乘擔任<br>,表網站用戶,即可生效,並對已 |   |
| 登記IFJ服後打它把人及接赖代表網站用戶具有約束力。<br>18.2 最新的規條會於已登記的服務代理人及稅務代表網站用戶登入稅務代表網站時顯示,他們必須閱讀該等最新的規條。<br>個調及接受。的按截後,即表示已登記的服務代理人及稅務代表網站用戶同意受本規條約束。有關人士如使用或繼續<br>其接受本規條。                                                                                                    | 他們點擊稅務代表網站上"我已<br>使用稅務代表網站服務,亦表示                    |   |
| <ol> <li>規管法律和爭議排解</li> <li>19.1 本規條須受香港特別行政區法律所規管並須按香港特別行政區的法律詮釋。</li> <li>19.2 任何因本規條而引起的爭議,均受香港特別行政區法院的專屬司法管轄權管轄。</li> </ol>                                                                                                    |                                                     |   |
| 返回上頁 我已期讀及接受                                                                                                    |                                                     |   |

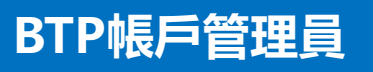

### 及條款

税務代表網站 (TRP) 的使用規則及條款以供同意。

點擊「我已閱讀及接受」進入下一步。

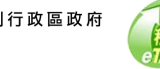

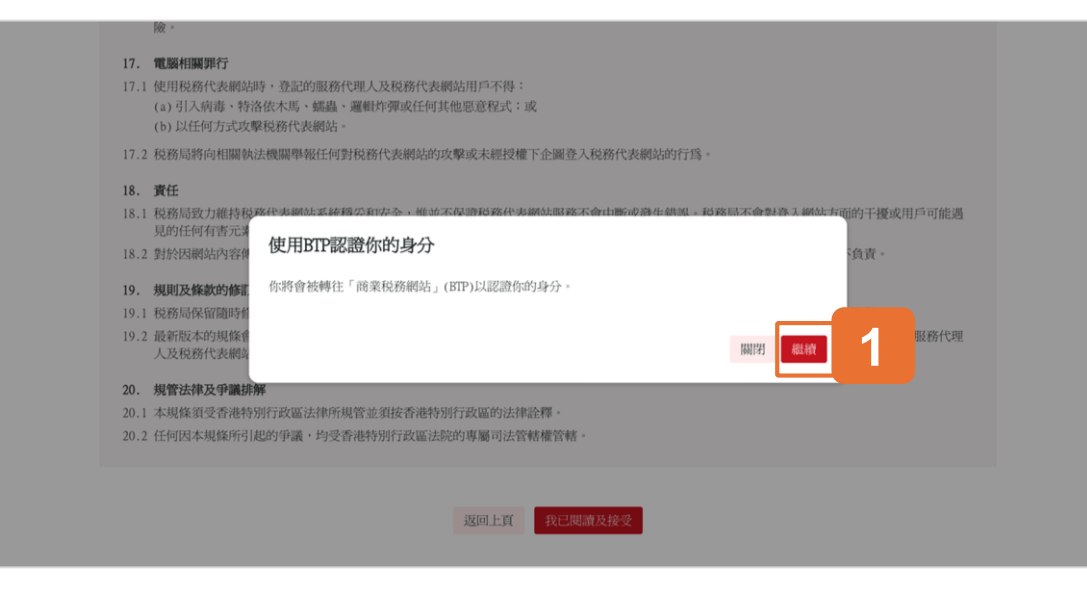

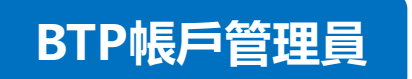

提醒事項: 認證你的身分

點擊「繼續」後,你將會被轉往「商業税務網站」(BTP) 作身分認證。

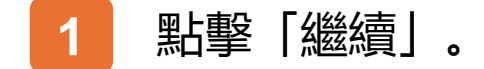

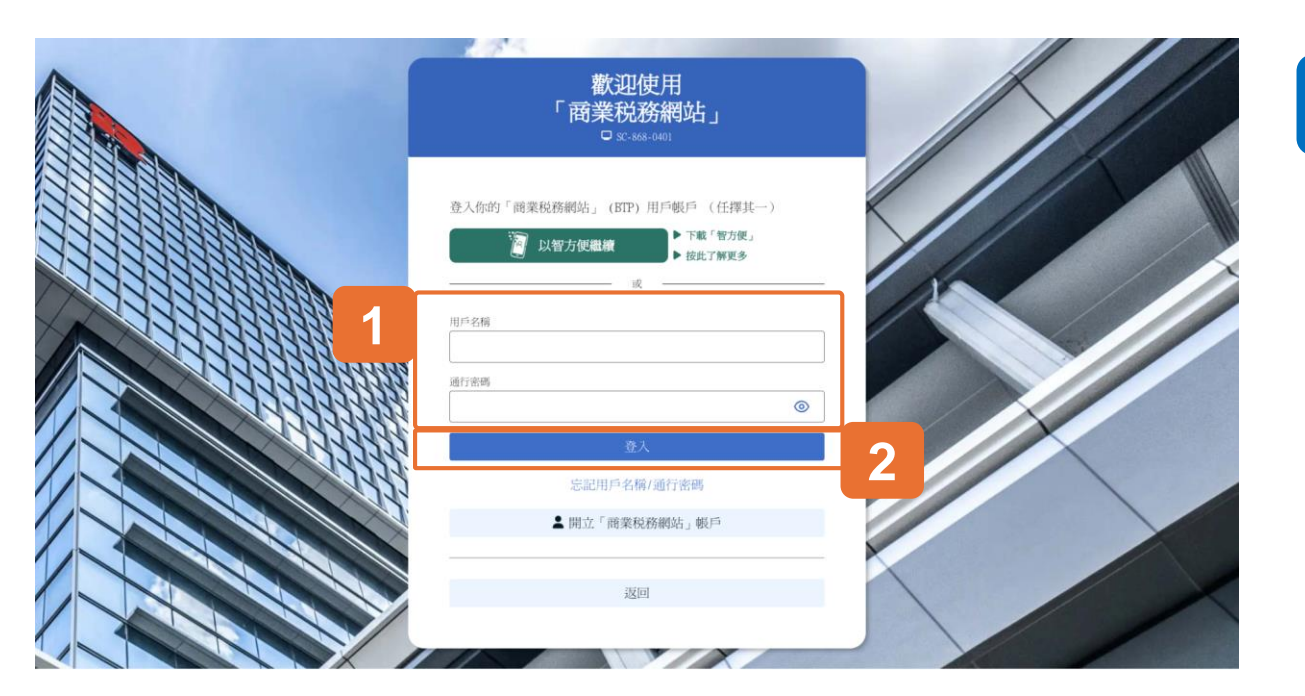

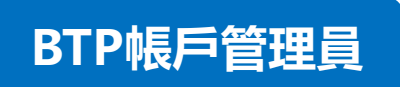

## 認證你的身分

為了進行身分認證, 請使用智方便或輸入你的BTP用戶名 稱和通行密碼以登入你的BTP用戶帳戶。

請注意,你的TRP用戶帳戶也是BTP用戶帳戶。如果你已 經開立TRP用戶帳戶,你可以輸入你的TRP用戶名稱和通 行和通行密碼進行身分認證。

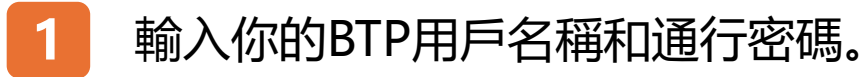

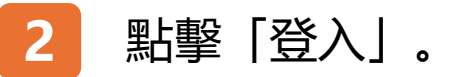

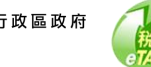

| 管理TRP團隊                                            |                     |           | ⊗ 退出       |
|----------------------------------------------------|---------------------|-----------|------------|
|                                                    |                     |           |            |
| - TRP公司                                            |                     |           |            |
| TRP公司名稱                                            | : 服務代理人甲有限          | 公司        |            |
| 商業登記號碼                                             | J: 99999995         |           |            |
|                                                    |                     |           |            |
| <ul> <li>選擇TRP團隊</li> <li>2. 搜尋團隊名稱 / 1</li> </ul> | 關聯網理姓名或其別名          |           |            |
| 團隊名稱 ↑↓                                            | 團隊經理姓名 (別名) №       | 團隊成員數目 14 | 客戶數目 ↑↓    |
| TRP Team 1                                         | 納税人甲(經理的別名)         | 0         | 0          |
| 顯示總共1項中的1項                                         |                     |           | 1 前往貢數 1 → |
|                                                    | <b>東臣立之帝行國同家</b> 加口 | (šp) 1    |            |

## BTP帳戶管理員

點擊「加入客戶」以新增客戶。請注意,在你加入客戶並 為客戶提供TRP服務之前,你需要建立至少一個TRP團隊。

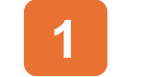

點擊「加入客戶」以新增客戶。

|   | 歡迎的                   | 使用                                              |                                                                                                    |    |
|---|-----------------------|-------------------------------------------------|----------------------------------------------------------------------------------------------------|----|
|   | 「税務代詞<br>□ sc-870     | 長 <b>網站」</b>                                    | BIF收户官理員專伽                                                                                                    | ÷  |
|   | 登入你的「税務代表網站」(TRP) 用戶朝 | 長戶 (任擇其一)                                       | 管理TRP團隊                                                                                                    |    |
|   | 以智方便繼續                | <ul> <li>▶ 下載「智力便」</li> <li>▶ 拉此了解更多</li> </ul> | 8                                                                                                    |    |
| 1 | 用户名稱<br>              | 0                                               |                                                                                                    |    |
|   | 登入<br>忘記用戶名編          | ,<br>/通行密碼                                      | 2                                                                                                    |    |
|   | L Hitter              | 用戶帳戶                                            |                                                                                                    |    |
|   | 個人税務網站 (ITP)          | 商業税務網站 (BTP)                                    | P                                                                                                    |    |
|   | 武上平台铁道客戶              | 「税務代表編                                          | Tin Land Art Contract Contrac | 18 |

### TRP團隊經理

如果你是TRP團隊經理,你可以管理你的TRP團隊的客戶。 開始之先,請使用智方便或輸入TRP用戶名稱和通行密碼 以登入你的TRP用戶帳戶。

請注意,你的TRP用戶帳戶也是BTP用戶帳戶。如果你已 經註冊為BTP用戶帳戶持有人,你可以輸入你的BTP用戶 名稱和通行密碼進行身分認證。

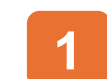

2

輸入TRP用戶名稱和通行密碼。

點擊「登入」。

| SC-871-0401   |            |            |
|---------------|------------|------------|
| ● 選擇TRP公司 / 團 | 隊          |            |
| Q 搜尋商業登記號碼/   | 公司名稱/團隊名稱  |            |
| 商業登記號碼 11     | 公司名稱 11    | 團隊名稱 14    |
| 99999995      | 服務代理人甲有限公司 | TRP Team 1 |
| 99999995      | 服務代理人甲有限公司 | TRP Team 2 |
|               |            |            |

TRP團隊經理

登入你的TRP用戶帳戶後,

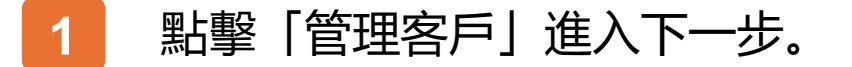

| ·理客戶<br>AC-871-0102                                                                                     | ③ 退出 | TRP團隊經理                                   |
|----------------------------------------------------------------------------------------------------|------|-------------------------------------------|
| ■ TRP公司及團隊                                                                                              |      |                                           |
| TRP公司名稱: 服務代理人甲有限公司<br>請羹登記號碼: 99999995                                                                 |      | 1 「「「「「「」」」「「」「「」」「「」「」「」「」「」「」」「」」「」」「」」 |
| 國际之名稱: TRP Team 1                                                                                       |      |                                           |
| 關除經理姓名 (別名): 納税人甲(經難的所名)                                                                                |      |                                           |
| <ul> <li>客戶         <ul> <li>② 搜尋客戶</li> <li>※戶 11</li> <li>指定服務</li> <li>沒有找到紀錄</li> </ul> </li> </ul> |      |                                           |
|                                                                                                    |      |                                           |

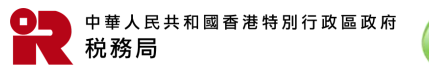

| 1 | 管理客戶<br>⊐ 9:0-871-8106                                                                                                    |                                          | ◎現出          |
|---|----------------------------------------------------------------------------------------------------|------------------------------------------|--------------|
|   | - TRP公司及團隊                                                                                                    |                                          |              |
|   | TRP公司名稱:                                                                                                    | 服務代理人甲有限公司                               |              |
|   | 商来登記號碼:                                                                                                    | 99999995                                 |              |
|   | 團隊名稱:                                                                                                    | TRP Team 1                               |              |
|   | 圖除經理姓名 (別名):                                                                                                    | 納税人甲 (經理的別名)                             |              |
|   | ■ 加入交后(上載へい検索お網上輸入,与                                                                                                    | €援其)                                     |              |
|   | ○ 上職CSV檔案(可上載最多5,000筆紀錄)                                                                                                    | Li <del>+7(</del> )                      |              |
|   | 期任:         (1) 你就是供下門資料及儲存得有效的", csv" (20號           (1) 「常下違決理想」(須須達会立號唱・奇波         (1) 「留下名供」.           (1) 「留下名供」.         (2) 「常知決理者」, 以可能入戦下支/成大部的第           (3) 与次最多可上載5,000年8千年39.         (3) 与次最多可上載5,000年8千年39.           (4) 有效的"3, csv" (這號分組) 創業內容, 可參考)         (3) 与次最多可上載5,000年8千年39.           (5) 与外の3000(3), TRP Team 1         (3) 与次最多           (CSV檔案)         (2) 皆案 | 分解値) 概案: -<br>身份證號碼) 及<br>吃文字母。<br>以下例子: |              |
| 2 | <ul> <li>朝上輸入(可輸入最多200單紀錄)</li> <li>附註:         <ul> <li>(1) 輸入「客戶満別號碼」(知識業登記號碼,香港</li> </ul> </li> </ul>                                                                                                    | 身份遗贼焉),只可输入数字及/成的英文字母。                   |              |
|   | <ul> <li>(2) 每次最多可輸入200罪客戶記錄。</li> <li>Q. 搜尋客戶識別號碼 / 客戶 / 團隊名倍</li> </ul>                                                                                                    |                                          |              |
|   | 紀錄 客戶識別號碼                                                                                                    | 客戶                                       | 國际名稱         |
|   | 1 請輸入 检测                                                                                                    | R.                                       | TRP Team 1 v |
|   | 加入 1 現紀錄 新增                                                                                                    |                                          |              |
|   |                                                                                                    | 返回 磁坡                                    |              |

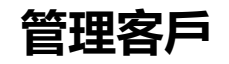

你的客戶可於其「個人税務網站」 (ITP) 或「商業税務 網站」 (BTP) 內指定你為相關事宜的「服務代理」; 或 通知税務局你被任命為税務代表。

你可以經以下方式加入客戶:

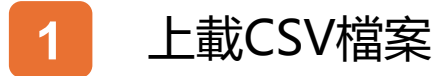

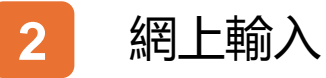

| □ <u>\$</u> 2.471-0106                                                                                                    |                                                                     |      |
|----------------------------------------------------------------------------------------------------|---------------------------------------------------------------------|------|
| - TRP公司及團隊                                                                                                    |                                                                     |      |
| TRP公司名稱:                                                                                                    | 服務代理人甲有限公司                                                          |      |
| 商業登記號碼:                                                                                                    | 99999995                                                            |      |
| <ul> <li>加入客戶(上載CSV檔案或網)</li> <li>上載CSV檔案(可上載最多5,000年紀錄)</li> </ul>                                                                                                    | 上輸入・任擇其一)<br>)                                                      |      |
| 附註:<br>(1) 你 斯提供下列資料及儲存為有效的<br>(1) 「客戶讓別號帶。(如前乘違<br>(11) 「關聯名稱」。<br>(2) 「客戶讓別號帶。;只可輸入數字<br>(3) 每次最多可上載:000百客戶起錄。<br>(4) 有效的"; cv* (這處分隔值) 檔案<br>99999955, TRP Team 1<br>109999955, TRP Team 1 | ".csv"(辺境分隔值) 檔案:-<br>記號碼) 香港身份證號碼) 及<br>况/成大寬的英文字母。<br>內容,可參考以下例子: |      |
| 99999995, TRP Team 2<br>A000000(3), TRP Team 2<br>CSV檔案                                                                                                    | 572                                                                 | 2    |
| <ul> <li>親上輸入(可輸入最多200軍紀錄)</li> <li>親註:         <ul> <li>(1) 輸入「客戶識別號碼」(加爾奧亞</li> <li>(2) 每次最多可輸入200軍客戶紀錄。</li> <li>(2) 國家各黨別號碼 / 客戶 / 國際</li> </ul> </li> </ul>                              | 記號碼、香港身份證號碼),只可輸入數字及/成的英文字母<br>名稱                                   | :•   |
| 紀錄 客戶識別號碼                                                                                                    | 客戶                                                                  | 關隊名稱 |
| 1 副柏入                                                                                                    | Boh mili                                                            | 運擇調除 |
| 加入 1 項紀錄 新增                                                                                                    |                                                                     |      |
|                                                                                                    | 返回 繼續 3                                                             |      |

#### 管理客戶 – 上載CSV檔案

如上載CSV檔案, 你需提供保存為有效的 ".csv" (逗號分 隔值) 檔案連同下列資料:

- 「客戶識別號碼」 如商業登記號碼或香港身分證號碼
- 「團隊名稱」-指定的TRP團隊。
- 1 點擊「上載CSV檔案」的單選按鈕。
- 2 點擊「瀏覽」以上載檔案。然後點擊「瀏覽」 以上載檔案。選擇需上的CSV檔案並點擊 「開啟」。

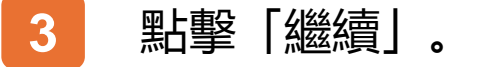

| <b>管理客戶</b><br>8C-871-0107                                                                                                    |                                      |                                                                               | ⑧ 退出  |
|----------------------------------------------------------------------------------------------------|--------------------------------------|-------------------------------------------------------------------------------|-------|
|                                                                                                    |                                      |                                                                               |       |
| 確認                                                                                                    |                                      |                                                                               |       |
| 納税人甲已上傳/輸入共2筆客戶紀錄。                                                                                                    | 請注意,你已成功加入總共1筆客戶紀錄,                  | 你亦有總共1筆客戶紀錄末能成功加入。現夾附有關錯誤的明結                                                  | 田表,請採 |
| 取適當行動。<br>交易編號:                                                                                                    | 8712 5031 3051                       | 6166                                                                          |       |
|                                                                                                    | 2026/22 11 12 12                     | 10.51.50                                                                      |       |
| 父易口期/时间:                                                                                                    | 2025年3月13日 1                         | 10:51:59                                                                      |       |
| TRP公司詳情                                                                                                    | 服教护理主用力                              | 四八司                                                                           |       |
| TRE 23 PJ-12149                                                                                                    | BRAZE VEZ CT HE                      | 1724 FU                                                                       |       |
| 商業登記號碼:                                                                                                    | 99999995                             |                                                                               |       |
|                                                                                                    |                                      |                                                                               |       |
| 已成功加入客戶詳情:                                                                                                    |                                      |                                                                               |       |
| 已成功加入客戶詳情:                                                                                                    | 客戶                                   | 國際名稱                                                                          |       |
| 已成功加入客戶詳情:<br>客戶識別號碼<br>99999911                                                                                                    | 客戶<br>納稅人甲有限公司                       | 國际名称<br>TRP Team 1                                                            |       |
| 已成功加入客戶詳情:<br>客戶識別號碼<br>99999911 觀示總共同中的1項                                                                                                    | 客戶<br>納稅人甲有限公司                       | 國際名稱<br>TRP Team 1<br>1 的性巧                                                   | k 1 → |
| 已成功加入客戶詳情:                                                                                                    | 客戶<br>納稅人甲有限公司                       | 國際名稱<br>TRP Team 1<br>1 例社20                                                  | k 1 → |
| 已成功加入客戶詳情:                                                                                                    | 客戶 納稅人甲有限公司 國际名稱                     | MIPR名稱<br>TRP Tcam 1<br>1 前住印<br>末能成功原因                                       | k [ → |
| 已成功加入客戶詳情:                                                                                                    | 客戶<br>納稅人甲有限公司<br>國際名稱<br>TRP Team 1 | MIR-名稱<br>TRP Team 1<br>1 例在の<br><b>末能成功原因</b><br>末有你的客戶聘用你的紀錄 • [871-E-1031] |       |
| 已成功加入客戶詳情:                                                                                                    | 客戶<br>納稅人甲有限公司<br>國際名稱<br>TRP Team 1 | MIPP名称<br>TRP Tcam 1<br>1 前住取<br>末能成功原因<br>未有你的客戶聘用你的紀錄。[871-E-1031]          |       |
| <ul> <li>已成功加入客戶詳情:</li> <li>客戶識別號碼</li> <li>99999911</li> <li>顯示總共項中的項</li> </ul> 未能成功加入客戶詳情: <ul> <li>客戶識別號碼</li> <li>99999922</li> <li>顯示總共項中的項</li> </ul> | 客戶<br>納稅人甲有限公司<br>國際名稱<br>TRP Tean 1 | 周降名解<br>TRP Team 1 1 前住式の 末能成功原因 未有你的客戶聘用你的紀錄 - [871-E-1031] 1 前住式の           |       |

#### 管理客戶 – 上載CSV檔案

成功加入的客戶詳細資料和無法加入的客戶的詳細資料將 顯示在這確認頁面中。你可以選擇「列印」或「保存」你 提交內容的副本。點擊「繼續」可查看最新的客戶紀錄。

如無法加入的客戶,你可以點擊「下載錯誤紀錄明細表」。 錯誤紀錄明細表是以 ".csv" 檔案格式存取。

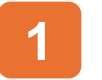

點擊「下載錯誤紀錄明細表」。

2 點擊「繼續」可查看最新的客戶紀錄。

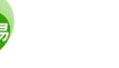

| 1 | <b>管理客戶</b><br>50-871-006                                                                                                    |                                                                    | ◎ 週出                                    |
|---|----------------------------------------------------------------------------------------------------|--------------------------------------------------------------------|-----------------------------------------|
|   | <ul> <li>TRP公司及團隊</li> <li>TRP公司名稱:</li> <li>商業意志該碼:</li> </ul>                                                                                                    | 服務代理人中有限公司<br>99999955                                             |                                         |
|   | ● 加入客戶(上載CSV檔案或網上♥                                                                                                    | <b>谕</b> 入,任擇其一)                                                   |                                         |
|   | 1 金融3.94%素(9.1)金融2.95,000.000.000            附註:         (1) 你爾提供下房宜蒙特及儲存為有效的".cc           (1) 「客戶識別號碼」,以用範定產品證         (3) 同次違多工具為、000要客戶這處           (1) 「客戶識別號碼」,又目輸入數字及几         (3) 同次違多可止素5、000要客戶這處           (4) 有效的".csv"(這號分隔值) 檔案內容         9999995, TRP Team 1           9099995, TRP Team 1         400000(3), TRP Team 2           400000(3), TRP Team 2         1 | v*(這號分解值)檔案:-<br>(四號分解值)設<br>(香港時份證號碼)及<br>(太寫的英文字母。<br>(,可像考以下例子: |                                         |
| 1 | CSV確案 CSV確案 O                                                                                                    | 877                                                                |                                         |
|   | <ol> <li>(1) 個人、各戶滿的效動」(3)回應法法法</li> <li>(2) 每次最多可輸入200筆客戶記錄。</li> <li>(2) 搜尋客戶還防號碼 / 客戶 / 潮除名称</li> <li>(2) 搜尋客戶還防號碼 / 客戶 / 潮除名称</li> <li>記錄 客戶滿防號碼</li> </ol>                                                                                                    | 99、首相号位加强的 ) , > 1 91 98 人 98 子 及 1 96 分 95 公子 10<br>3             | y · · · · · · · · · · · · · · · · · · · |
|   | 1 調檢入<br>加入 1 現紀錄 新增                                                                                                    | 2                                                                  | 通14m3% ~                                |
|   |                                                                                                    | 3301 444 3                                                         |                                         |

#### 管理客戶 – 網上輸入

如網上輸入,你需提供下列資料:

- **「客戶識別號碼」** 如商業登記號碼或香港身分證號碼 ٠
- 「**團隊名稱」**-指定的TRP團隊。 ٠

請注意,如果你只是一隊TRP團隊的團隊經理,你無須選擇 「團隊名稱」。

- - 點擊「網上輸入」單選按鈕。
- 輸入「客戶識別號碼」及點擊「檢視」。 2

點擊「繼續」。 3

| <b>理客戶</b><br>SC-871-0107                                                                                |                                      |                                                                                            | ⊗ 退出 |
|----------------------------------------------------------------------------------------------------|--------------------------------------|--------------------------------------------------------------------------------------------|------|
|                                                                                                    |                                      |                                                                                            |      |
| 確認                                                                                                    |                                      |                                                                                            |      |
| 納税人甲已上傳 / 輸入共2筆客戶紀錄                                                                                      | 。請注意,你已成功加入總共1筆客戶紀銷                  | *,你亦有總共1筆客戶紀錄未能成功加入。現夾附有關錯誤的明細表                                                            | , 請採 |
| 取適當行動。<br>交易編號:                                                                                          | 8712 5031 30                         | 51 6166                                                                                    |      |
| 交易日期/時間:                                                                                                 | 2025年3月13日                           | 10-51-59                                                                                   |      |
| TDD公司詳傳                                                                                                  |                                      |                                                                                            |      |
| TRP公司名稱:                                                                                                 | 服務代理人甲                               | 有限公司                                                                                       |      |
| 商業登記號碼:                                                                                                  | 99999995                             |                                                                                            |      |
|                                                                                                    |                                      |                                                                                            |      |
| 已成功加入客戶詳情:                                                                                               |                                      |                                                                                            |      |
| 已成功加入客戶詳情:                                                                                               |                                      |                                                                                            |      |
| 已成功加入客戶詳情:                                                                                               | 客戶                                   | 國際名稱                                                                                       |      |
| 已成功加入客戶詳情:<br>冬戶識別號碼<br>99999911                                                                         | 客戶<br>納税人甲有限公司                       | 國際名稱<br>TRP Team 1                                                                         |      |
| 已成功加入客戶詳情:<br>客戶識別號碼<br>99999911<br>廠示總共項中的1項                                                            | 客戶<br>納税人甲有限公司                       | 開除名柄<br>TRP Team 1<br>1 時任町家 〇                                                             | ] →  |
| 已成功加入客戶詳情:                                                                                               | 客戶<br>納税人甲有限公司                       | 開始之子(将<br>TRP Team 1<br>1 W住主日歌 (                                                          | ]→   |
| 已成功加入客戶詳情:                                                                                               | 客戶<br>納税人甲有限公司                       | MMTRA 名紹<br>TRP Team 1<br>1 のfebrure (                                                     | ]→   |
| 已成功加入客戶詳情:<br>客戶識別號碼<br>99999911<br>顧示總共增中約項<br>未能成功加入客戶詳情:<br>客戶識別號碼                                    | 客戶 納税人甲有限公司 關聯名稱                     | 開除名稱<br>TRP Team 1<br>1 前住町歌 [<br>未能成功原因                                                   |      |
| 已成功加入客戶詳情:                                                                                               | 客戶<br>納税人甲有限公司<br>國際名稱<br>TRP Team 1 | 國際名稱<br>TRP Team 1          1       前住貢歌         未槍成功原因         未有你的客戶聘用你的紀錄• [871-E-1031] |      |
| 已成功加入客戶詳情:<br>8戶識別號碼       99999911 圖示總共1項中的1項          未能成功加入客戶詳情:         客戶識別號碼   99999922 圖示總共1項中的1項 | 客戶<br>納税人甲有限公司<br>開除名柄<br>TRP Team 1 | 期除名稱<br>TRP Team 1 ① 你住的歌 [ 木健成功原因 木伯你的客戶時用你的紀錄・[871-E-1031]                               | ] →  |
| 已成功加入客戶詳情:<br>8戶識別號碼 99999911 顯示總共項中的項 未能成功加入客戶詳情: 客戶識別號碼 99999922 顯示總共項中的項                              | 客戶<br>納稅人甲有限公司<br>■除名稱<br>TRP Team 1 | 開除名稱<br>TRP Team 1 ① 前住買款 [ 本館成功原因 本有你的客戶聘用你的紀錄・[871-E-1031] ① 前住買款 [                      | ] →  |
| 已成功加入客戶詳情:                                                                                               | 客戶<br>納税人甲有限公司<br>開除名條<br>TRP Team 1 | 開除名稱<br>TRP Team 1 ① 前注目数  未有你的客戶期用你的紀錄・[871-E-1031] ① 前注目数                                | ] →  |

#### 管理客戶 – 網上輸入

成功加入的客戶詳細資料和無法加入的客戶的詳細資料將 顯示在這確認頁面中。你可以選擇「列印」或「保存」你 提交內容的副本。點擊「繼續」可查看最新的客戶紀錄。

如無法加入的客戶, 你可以點擊「下載錯誤紀錄明細表」。 錯誤紀錄明細表是以 ".csv" 檔案格式存取。

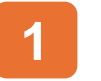

點擊「下載錯誤紀錄明細表」。

2 點擊「繼續」可查看最新的客戶紀錄。

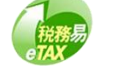

| □ SC-871-0102          |            |                  |            |
|------------------------|------------|------------------|------------|
|                        |            |                  |            |
| - TRP公司及團隊             |            |                  |            |
| TRP公司名稱:               | 服務代理人甲有    | 限公司              |            |
| 商業登記號碼:                | 99999995   |                  |            |
| 團隊名稱:                  | TRP Team 1 |                  |            |
| 團隊經理姓名(別名              | : 納税人甲(經理  | 的別名)             |            |
|                        |            |                  |            |
| ● 客戶                   |            |                  |            |
| Q 搜尋客戶                 |            |                  |            |
| 客戶 11                  |            | 指定服務             |            |
| 納税人甲有限公司<br>(99999911) |            | (利得极事宜一段務代表)(利得权 | 事宜一願務提供者   |
| 顯示總共1項中的1項             |            |                  | 1 前往買數 1 → |
|                        |            |                  |            |

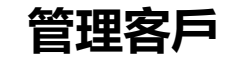

TRP團隊中的客戶紀錄已經更新。

「指定服務」是指TRP團隊被客戶委任的服務。

#### 在客戶紀錄中點擊該示的特定客戶,即可進 1 入該客戶詳情。

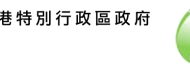

| <ul> <li>TRP公司及團隊</li> <li>TRP公司名<br/>商業登記號</li> <li>國際老福:</li> <li>國際經理姓</li> </ul> ● 客戶資料 客戶: 客戶調奶號冊                      | 解:<br>(碼:<br>(別名):            | 服務代理人甲有限<br>9999995<br>TRP Team 1<br>納稅人甲(經理的<br>納稅人甲有限公司   | 公司<br>則名) |            |
|----------------------------------------------------------------------------------------------------|-------------------------------|-------------------------------------------------------------|-----------|------------|
| <ul> <li>TRP公司及團隊</li> <li>TRP公司名相</li> <li>商業登記號</li> <li>圖隊老稱:</li> <li>圖隊老稱:</li> <li>圖隊總理姓</li> </ul> • 客戶資料 客戶: 客戶識別號書 | 解:<br>[碼:<br>[名 (別名):         | 服務代理人甲有限<br>99999995<br>TRP Team 1<br>納稅人甲 (經理的<br>納稅人甲有限公司 | 公可<br>别名) |            |
| TRP公司名<br>商業登記號<br>國際総理姓<br><b>一 客戶資料</b><br>客戶:<br>客戶調切號冊                                                                  | 解:<br>端碼:<br>⊨<br>≤名(別名):<br> | 服務代理人甲有限<br>9999995<br>TRP Team 1<br>納稅人甲(經理的               | 公司<br>制名) |            |
| 商業登記號<br>圖除名稱:<br>圖除經理姓<br>• 客戶資料<br>客戶:<br>客戶識別號留                                                                          | E時:<br>(別名):<br>              | 99999995<br>TRP Team 1<br>納稅人甲(經理的<br>納稅人甲有限公司              | 别名)       |            |
| 圖陳老稱:<br>圖陳經理姓 圖陳經理姓 ● 客戶資料 客戶: 客戶調奶號冊                                                                                      | 送名 (別名):                      | TRP Team 1<br>納稅人甲(經理的<br>納稅人甲有限公司                          | 别名)       |            |
| 國際經理姓 • 客戶資料 客戶: 客戶識別號留                                                                                                    | 4 (別名):                       | 納稅人甲(經難的                                                    | 财名 )      |            |
| <ul> <li>客戶資料</li> <li>客戶:</li> <li>客戶識別號冊</li> </ul>                                                                       | x .                           | 納税人甲有限公司                                                    |           |            |
| <ul> <li>客戶資料</li> <li>客戶:</li> <li>客戶識別號冊</li> </ul>                                                                       | к.                            | 納税人甲有限公司                                                    |           |            |
| <ul> <li>百厂具作</li> <li>客戶:</li> <li>客戶識別號部</li> </ul>                                                                       | ž.:                           | 納税人甲有限公司                                                    |           |            |
| 客戶識別號研                                                                                                    | £ :                           | There is a market of                                        |           |            |
| 421,2,99443.234746                                                                                                    |                               | 00000011                                                    |           |            |
|                                                                                                    | g •                           | 117777777                                                   |           |            |
| <b>-</b> 服務                                                                                                    |                               |                                                             |           |            |
|                                                                                                    |                               |                                                             |           |            |
| 服務                                                                                                    |                               | 狀態                                                          | 參考號碼      |            |
| 利得税事宜一税務代表                                                                                                    |                               | 已指定                                                         |           | 1          |
| 利得税事宜一服務提供者                                                                                                    | î                             | 已指定                                                         |           | 1          |
| 商業登記事宜                                                                                                    |                               | 未指定                                                         |           |            |
| 居民身分證明書                                                                                                    |                               | 未指定                                                         |           |            |
| 贏示總共4項中的4項                                                                                                    |                               |                                                             |           | Ⅰ 的往口数 Ⅰ → |
|                                                                                                    |                               | _1                                                          |           |            |

#### 管理客戶

如需將客戶從TRP團隊中移除,點擊「從團隊中移除客 戶」。

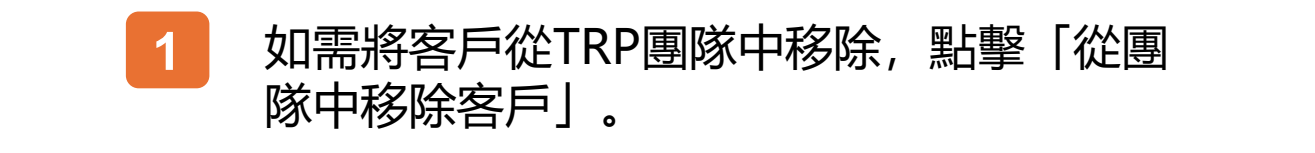

| 服務                  | 泉大館                        | 參考號碼 |                |
|---------------------|----------------------------|------|----------------|
| 利得税事宜一税務代表          | 已指定                        |      | /              |
| 利得税事宜一服務提供者         | 已指定                        |      | /              |
| 商業登記事宜              | 14 JJ                      |      |                |
| 国民身分證明書 仍           | <b>王臣</b><br>定否確認從團隊移除這客戶? |      |                |
| 副12月1日間3月1日4月1日4月1日 |                            | 香是   | 1 003£300k 1 → |

#### 從團隊中移除客戶

將彈出一個確認框,你可以點擊「是」繼續。

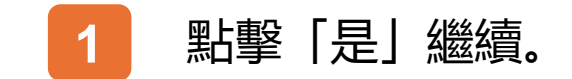

税務易

17

| 管理客月<br>□ SC-871-0107 | 5                     |                     | ⊗ 退出 |
|-----------------------|-----------------------|---------------------|------|
|                       |                       |                     |      |
|                       |                       |                     |      |
| 確認                    |                       |                     |      |
| 納税人甲,                 | 你已成功從TRP團隊移除納税人甲有限公司。 |                     |      |
|                       | 交易編號:                 | 8712 5031 3051 7057 |      |
|                       | 交易日期/時間:              | 2025年3月13日 12:15:34 |      |
| TRP公司                 | 詳情                    |                     |      |
|                       | TRP公司名稱:              | 服務代理人甲有限公司          |      |
|                       | 商業登記號碼:               | 99999995            |      |
| TRP團隊                 | 資料                    |                     |      |
|                       | 團隊名稱:                 | TRP Team 1          |      |
|                       | 團隊經理姓名 (別名):          | 納税人甲(經理的別名)         |      |
| 移除的领                  | 客戶詳情                  |                     |      |
|                       | 客戶:                   | 納税人甲有限公司            |      |
|                       | 客戶識別號碼:               | 99999911            |      |
|                       |                       |                     |      |
|                       |                       | 列印 保存 翻讀            |      |

#### 從團隊中移除客戶

你已成功將客戶從 TRP 團隊中移除。你可以選擇「列印」 或「保存」這確認的副本。

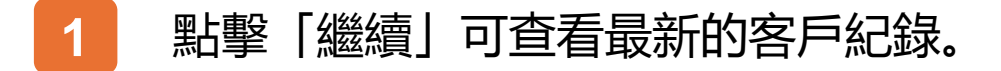

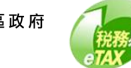

| - TRP公司                                                | 司及團隊         |             |  |
|--------------------------------------------------------|--------------|-------------|--|
|                                                        | TRP公司名稱:     | 服務代理人甲有限公司  |  |
|                                                        | 商業登記號碼:      | 99999995    |  |
|                                                        | 團隊名稱:        | TRP Team 1  |  |
|                                                        | 團隊經理姓名 (別名): | 納税人甲(經理的別名) |  |
| ● 客戶                                                   |              |             |  |
| Q 搜                                                    | <b>季客</b> 戶  |             |  |
| Q 搜索<br>客戶 1↓                                          | 穿客戶          | 指定服務        |  |
| <ul> <li>Q 搜尋</li> <li>客戶 14</li> <li>沒有找到紙</li> </ul> | 导名戶<br>1錄    | 指定即及药       |  |

#### 從團隊中移除客戶

TRP團隊中的客戶紀錄已經更新。

|                                                                                                    | <b>管理客戶</b><br>SC-871-0103             |             | ③ 退出       |
|----------------------------------------------------------------------------------------------------|----------------------------------------|-------------|------------|
| ・ TR2公司及顧訳                                                                                                    |                                        |             |            |
| Impertance       BRACHURCHURCH         Impertance       BRACHURCHURCHURCHURCHURCHURCHURCHURCHURCHUR                                                                                                    | - TRP公司及團隊                             |             |            |
|                                                                                                    | TRP公司名稱:                               | 服務代理人甲有限公司  |            |
|                                                                                                    | 商業登記號碼:                                | 99999995    |            |
| IMRRRRRRAL LAND       ARRAL LAND         ● 今年の寄れ       ARRAL LAND         密F:       MRRL VF 4780201         法定:       9999911                                                                                                    | 團隊名稱:                                  | TRP Team 1  |            |
| ● 名戶資料         密戶       納稅人甲有限公司         密戶>       納稅人甲有限公司         第戶::       約999911                                                                                                    | 團隊經理姓名 (別名):                           | 納税人甲(經理的別名) |            |
| ・ 名戶資料         密戶:       納稅人甲有限公司         法戶還別照碼:       9999911    ● 新務          ● 服務             川時代事宜                                                                                                    |                                        |             |            |
| • 各戶或升         密戶:       納稅人甲有限公司         密戶:       99999011    • 服務          水應       ● 教鋭         相時稅事宜段務代表       已指定         相時稅事宜最務提供者       已指定         「離產登記事宜       未指定         「離產登記事宜       未指定         副       本指定                                                                                                    | - rp 二次的                               |             |            |
| ホア・・     BTREX.************************************                                                                                                    | ● 各尸資料                                 | 输码上用右阻公司    |            |
| ※戶面別號碼:     9999911                                                                                                    | ~~~~~~~~~~~~~~~~~~~~~~~~~~~~~~~~~~~~~~ | 增地人中有限公司    |            |
| 一 服務                                                                                                    | 客戶識別號碼:                                | 99999911    |            |
| ● 酸药         服药       大幣       ● 劳勃岛         和丹稅事宜 税務代表       已指定       ▲         和丹稅事宜 服務提供者       已指定       ▲         商業登記事宜       未指定       ▲         副未進人+明竹��玑       ● 前在理案 1 →                                                                                                    | 117.74                                 |             |            |
| 股药     大型     今号铁码       机得税事宜-税商代表     已指定     ▲       机得税事宜-級商提供者     已指定     ▲       商業登記事宜     未指定     ▲       周民身分證明書     未指定     ■       副応總共4項件的4利     1     前在110 - 11 →                                                                                                    | ● 服務                                   |             |            |
| 利得税事宜-税務代表       已指定         利得税事宜-最務提供者       已指定          ○          ○          ○          ○          ○          ○          ○          ○          ○          ○          ○          ○          ○          ○          ○          ○          ○          ○          ○          ○          ○          ○          ○          ○          ○          ○          ○          ○          ○          ○          ○          ○          ○          ○          ○          ○ | 用反形                                    | 狀態 參考號碼     |            |
| 利時稅事宜-服務提供者     已指定       商業登記事宜     未指定       展長分分證明書     未指定       副示徳共明中的4項     1 前在貢数 1 →                                                                                                    | 利得税事宜一税務代表                             | 已指定         | 1          |
| 商業登記事宜     未指定            居民身分證明書     未指定             即示總共明中的4項           I 前在真歌[] →                                                                                                    | 利得税事宜一服務提供者                            | 已指定         | /          |
| □□□□□□□□□□□□□□□□□□□□□□□□□□□□□□□□□□□□                                                                                                    | 商業登記事宜                                 | 未指定         |            |
| ■ 前在冗数 [] 前在冗数 [] →                                                                                                    | 居民身分證明書                                | 未指定         |            |
|                                                                                                    | 藏示總共+項中的+項                             |             | 1 前往買服 1 → |
|                                                                                                    |                                        |             |            |

刪除客戶

請注意,當你成功刪除客戶後,你不能再重新加入該客戶, 除非該客戶重新指定你為服務代理。

## 當停止為客戶提供任何指定服務並希望終止 該相關服務的代理人關係,點擊「刪除客 戶」。

| 服務         | <u></u> 秋期 参考就胡                                         |            |
|------------|---------------------------------------------------------|------------|
| 利得税事宜一税務代表 | 選擇已停止爲這客戶提供的服務:                                         | 1          |
| 利得税事宜一服務提供 | <ul> <li>□ 利得税事宜一税務代表</li> <li>□ 利得税事宜一般務提供者</li> </ul> | 1          |
| 商業登記事宜     |                                                         |            |
| 居民身分證明書    | 10.10                                                   | 2          |
| 顯示總共4項中的4項 |                                                         | 1 前往貢數 1 - |

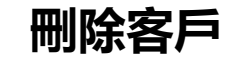

將彈出一個「選擇與該客戶終止的服務」的複選框。勾選與客戶停止服務的複選框,然後點擊「確認」。

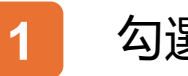

勾選與客戶停止服務的複選框。

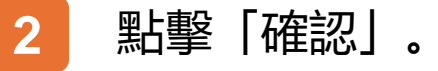

| 利得税事宜一税 | 確認<br>請注意,這個操作不能被撤回,除非你的客戶對你重新委任,否則你的TIP公司將無法馬這個客戶提供下列服務,<br>你是否確認停止比勒較人早有我公司提供下列服務? •利得段事宜一段務代表 |
|---------|--------------------------------------------------------------------------------------------------|
| 商業登記事宜  | <u>ه</u> 1                                                                                       |
| 居民身分證明書 | 未指定<br>1 約1.5% 1                                                                                 |

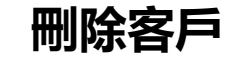

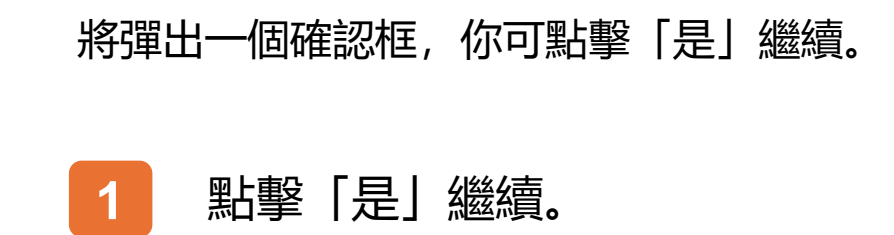

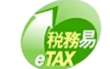

| 管理客戶<br>□ sc-871-0107 | i                         |                     | ③ 退出 |
|-----------------------|---------------------------|---------------------|------|
|                       |                           |                     |      |
| 確認                    |                           |                     |      |
| 納税人甲,位                | 尔已成功終止TRP團隊提供給納税人甲有限公司的服務 | ş -                 |      |
|                       | 交易編號:                     | 9999 9999 9999 9999 |      |
|                       | 交易日期/時間:                  | 2025年3月13日 12:22:27 |      |
| TRP公司                 | 羊情                        |                     |      |
|                       | TRP公司名稱:                  | 服務代理人甲有限公司          |      |
|                       | 商業登記號碼:                   | 99999995            |      |
| TRP團隊了                | 資料                        |                     |      |
|                       | 團隊名稱:                     | TRP Team 1          |      |
|                       | 團隊經理姓名 (別名):              | 納税人甲 (經理的別名)        |      |
| 刪除的客                  | 戶詳情                       |                     |      |
|                       | 客戶:                       | 納税人甲有限公司            |      |
|                       | 客戶識別號碼:                   | 99999911            |      |
|                       | 已終止的服務:                   | 利得税事宜一税務代表          |      |
|                       |                           |                     |      |
|                       |                           | 列印 保存 墨讀            |      |

刪除客戶

你已成功終止向客戶提供的服務。你可以選擇「列印」或「保存」這確認的副本。

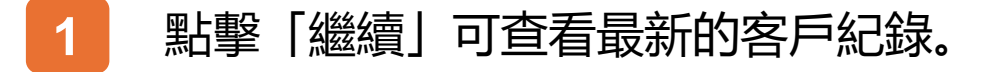

| - TRP公司                              | 同及團隊         |             |  |
|--------------------------------------|--------------|-------------|--|
|                                      | TRP公司名稱:     | 服務代理人甲有限公司  |  |
|                                      | 商業登記號碼:      | 99999995    |  |
|                                      | 團隊名稱:        | TRP Team 1  |  |
|                                      | 團隊經理姓名 (別名): | 納税人甲(經理的別名) |  |
| <ul> <li>客戶</li> <li>Q 搜求</li> </ul> | \$客戶         |             |  |
|                                      |              |             |  |
| 客戶 九                                 |              | 指定服務        |  |
| 納税人甲存<br>(99999911                   | ā限公司<br>)    | 利得极半宜一服務提供者 |  |
|                                      |              |             |  |

#### 刪除客戶

#### TRP團隊中的客戶紀錄已經更新。你可繼續管理客戶。

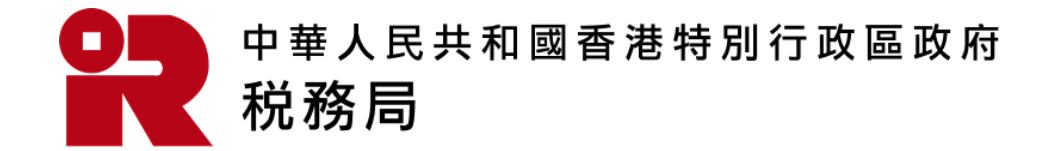

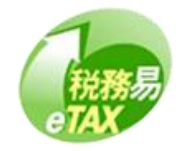